## YZU 802.1x 設定方式

| Android 僅支援 Android 4.0 以上的版本        |                                                                                                    |
|--------------------------------------|----------------------------------------------------------------------------------------------------|
| 1. 首先進入應用程式裡,選擇設定                    | <ul> <li>● </li> <li>● </li> <l< th=""></l<></ul> |
| 2. 進入設定裡面,選擇 Wi-Fi                   | 設定                                                                                                    |
|                                      | 飛安模式<br>國                                                                                                    |
|                                      | Wi-Fi         丁開           點選以選取網路         「                                                                                                    |
| 3. 請選擇 YZU-dot1x 來進行連線               |                                                                                                    |
|                                      | Kuren 用:<br>Eduroam<br>透過 802.1x 加密保護                                                                                                    |
|                                      | <b>YZU-dot1x</b><br>透過 802.1x 加密保護                                                                                                    |
|                                      | YZUWLAN                                                                                                    |
| 4. 請勾選 顯示進階選項(部分 Android 裝置不須<br>勾選) | YZU-dot1x                                                                                                    |
|                                      | 訊號強度<br>優<br>安全性<br><b>802.1x EAP</b>                                                                                                    |
|                                      | SIM V                                                                                                    |
|                                      | ✓ 顯示進階選項 請勾選顯示進階選項                                                                                                    |
|                                      | 取消     連線                                                                                                    |

| 5. EAP 方法「PEAP」, 階段 2 驗證「GTC」身<br>分請填入您的 Portal 帳號, 密碼請填入您的<br>Portal 密碼, 後按連線 | YZU-dot1x<br>訊號強度<br>優<br>安全性<br>802.1x EAP<br>EAP方法<br>PEAP 靖選择PEAP ~<br>階段 2 驗證<br>「TC 靖選择GTC ~<br>CA 憑證<br>(未指定) ~<br>身分<br>S969101 靖輸入Portal 帳號<br>匿名身分<br> |
|--------------------------------------------------------------------------------|----------------------------------------------------------------------------------------------------|
|                                                                                | 取消    連線                                                                                                    |
| 6. 當您看到 YZU-dot1x 下方出現『已連線』的<br>字樣,就表示已完成了連線設定                                 | く Wi-Fi 🗾 🕅 🚦                                                                                                    |
|                                                                                | YZU-dot1x<br>已連線                                                                                                    |
|                                                                                | Eduroam<br>透過 802.1x 加密保護                                                                                                    |
|                                                                                | TANetRoaming                                                                                                    |
|                                                                                | YZUWLAN                                                                                                    |

| iPhone / iPad               |                            |  |
|-----------------------------|----------------------------|--|
| 1.進入設定裡面,選擇 Wi-Fi           | 設定                         |  |
|                             |                            |  |
|                             | ▶ 飛航模式                     |  |
|                             | 중 Wi-Fi 未連接 >              |  |
|                             | ★ 藍牙 關閉 >                  |  |
| 2.請選擇 YZU-dot1x 來進行連線       | <b>♦ ♦ ♦ ♦ ♦ ♦ ♦ ♦ ♦ ♦</b> |  |
|                             |                            |  |
|                             | Wi-Fi                      |  |
|                             | 選擇網路… 影響                   |  |
|                             | Eduroam 🔒 🔶 🚺              |  |
|                             | TANetRoaming 🗢 🤶 🚺         |  |
|                             | YZU-dot1x                  |  |
|                             | YZUWLAN 🤶 🚺                |  |
| 3.使用者名稱請填您的 Portal 帳號,密碼請填您 | 輸入「YZU-dot1x」的密碼           |  |
| 的 Portal 密碼,後按加入            | 取消 輸入密碼 加入                 |  |
|                             |                            |  |
|                             | 使用者名稱 s969101              |  |
|                             | 密碼 ••••••                  |  |

| 4.請接受學校憑證                    | < 輸入密碼 憑證                                                            |  |  |
|------------------------------|----------------------------------------------------------------------|--|--|
|                              | * <b>.yzu.edu.tw</b><br>Go Daddy Root Certificate Auth<br>尚未驗證<br>接受 |  |  |
|                              | 描述 用戶端認證<br>到期日 2019年1月23日 下午1:55:58                                 |  |  |
|                              | 更多詳細資訊                                                               |  |  |
| 5.當看到 YZU-dot1x 前方打勾後表示您已經連線 | く設定 Wi-Fi                                                            |  |  |
| 成功                           | Wi-Fi                                                                |  |  |
|                              | ✓ YZU-dot1x 🔒 🤶 (Ì)                                                  |  |  |

| Windows                                                                                                    |                        |                           |  |  |  |
|----------------------------------------------------------------------------------------------------|------------------------|---------------------------|--|--|--|
| <ol> <li>請下載快速設定檔</li> <li>** Windows 10 更新後無法連線 YZU-dot1x</li> </ol>                                                                | W                      | indows-32 位元              |  |  |  |
| 者,請下載並執行 <u>Disable_TLS_1.2</u> 登錄檔後重<br>新啟動電腦 <b>**</b>                                                                             | W                      | indows-64 位元              |  |  |  |
| <ol> <li>將檔案解壓縮,後執行快速設定檔</li> <li>位元:yzu-dot1xcfg-x86.bat</li> </ol>                                                                 | ► 802.1x-64            |                           |  |  |  |
| 64 位元:yzu-dot1xcfg-x64.bat<br>***請勿使用系統管理員身分執行***                                                                                    | ≝ ▼ 加入主媒<br>21日 - 加入主媒 | 腔値 ▼ 共用對影 ▼ 新項資料3<br>名稱 ^ |  |  |  |
|                                                                                                    | 「載<br>』面<br>』近的位置      | i EAP-GTC-x64             |  |  |  |
| <ul> <li>3. 快速設定檔會幫您安裝 EAP-GTC 支援,新增 YZU-dot1x 設定檔,並將舊的 YZUWLAN 設定檔刪除</li> <li>**Windows 8 及 Windows 10 系統安裝完成後請重新啟動電腦***</li> </ul> |                        |                           |  |  |  |
| <ul> <li>* * * Windows 8 及 Windows 10 系統安裝完成後請重新啟動電腦 * * *</li> <li>     C\Windows\system32\cmd.exe</li></ul>                        |                        |                           |  |  |  |
| 填您的 Portal 密碼,後按 OK                                                                                                    |                        |                           |  |  |  |

| Mac                          |                                                                                                    |
|------------------------------|----------------------------------------------------------------------------------------------------|
| 1. 請點選螢幕右上角的無線網路符號尋找         | 会 ▲ 87% ■ ■ 週五下午2:33 0                                                                                                    |
| 『YZU-dot1x』                  | Wi-Fi:正在尋找網路···         ※           開閉 Wi-Fi         ※                                                                                                    |
|                              | 未選取網路<br>Eduroam                                                                                                    |
|                              | TANetRoaming 🛜                                                                                                    |
|                              | YZU-dot1x 🔒 🤶                                                                                                    |
|                              | YZUWLAN 🤶                                                                                                    |
|                              | 加入其他網路…<br>建立網路…<br>打開網路偏好設定…                                                                                                    |
| 2 使田老名稱請埴您的 Portal 帳號,麥碼請埴   |                                                                                                    |
| 您的 Portal 密碼,後按加入            | Wi-Fi 編絡「YZU-dot1x」 需要 WPA2 企業板思想・                                                                                                    |
|                              | ##*: 白助 :)                                                                                                    |
|                              | 使用者名稱: \$969101                                                                                                    |
|                              | 密碼:                                                                                                    |
|                              | ■原定管理                                                                                                    |
|                              | C ICICA INVER                                                                                                    |
|                              |                                                                                                    |
| 3. 跳出認證網路,請選擇繼續              | www.www.awaya.com watch and a state of the second second |
| 4. 此時會請您輸入本機的密碼,以儲存憑證        | ✓輸入密碼 憑證                                                                                                    |
|                              | * <b>.yzu.edu.tw</b><br>Go Daddy Root Certificate Auth<br>尚未驗證<br>接受                                                                                                    |
|                              | 描述 田戶端認證                                                                                                    |
|                              | 到期日 2019年1月23日 下午1:55:58                                                                                                    |
|                              | 更多詳細資訊                                                                                                    |
| 5. 當您看到 YZU-dot1x 前方打勾時,表示您已 | 🫜 🔶 89% 画 📟 週五下午2:27 🔍                                                                                                    |
| 經連上網路                        | Wi-Fi:正在尋找網路···<br>關閉 Wi-Fi                                                                                                    |
|                              | √YZU-dot1x 🔒 🔶                                                                                                    |
|                              | Eduroam 🔒 🤶                                                                                                    |
|                              | TANetRoaming 🤶                                                                                                    |
|                              | YZUWLAN 🤶                                                                                                    |
|                              | 加入其他網路…                                                                                                    |
|                              | 建立網路…                                                                                                    |
|                              | 打開網路偏好設定…                                                                                                    |
|                              |                                                                                                    |